# Cambio del Canal Inalámbrico en un Cisco Small Business VoIP Router

### Contenido

Introducción ¿Cómo puedo cambiar el canal utilizado por mi red inalámbrica en un router VoIP Cisco Small Business? Información Relacionada

### **Introducción**

Este artículo forma parte de una serie para ayudar con la configuración, el troubleshooting y el mantenimiento de productos para Pequeñas Empresas de Cisco.

P. ¿Cómo puedo cambiar el canal utilizado por mi red inalámbrica en un router VoIP Cisco Small Business? A.

Muchos productos inalámbricos en EE. UU. se envían con un canal predeterminado de 6 como el router Cisco Small Business. Si detecta interferencias de otros dispositivos, cambie los canales para evitar estas interferencias. Para cambiar el canal que utiliza la red inalámbrica, vaya a la página de configuración basada en web del router.

#### Cambio del canal del router

#### Paso 1:

Acceda a la página de configuración web del router. Para obtener instrucciones, haga clic aquí.

#### Paso 2:

Cuando aparezca la página de configuración basada en web del router, haga clic en Wireless.

#### Paso 3:

Busque **Wireless Channel** y cámbielo al canal deseado. Los canales recomendados son **1**, **6** o **11**, ya que se consideran canales no superpuestos.

| LINKSYS <sup>®</sup><br>A Division of Cisco Systems, Inc. | Click <b>Wireless</b> .                                                                                                    |                                                 |                                                                                                    |
|-----------------------------------------------------------|----------------------------------------------------------------------------------------------------|-------------------------------------------------|----------------------------------------------------------------------------------------------------|
| Wireless                                                  | Setup Wireless Security A                                                                                                    | Access Applications Administrations & Gaming    | stration Status Voice                                                                                                    |
| Wireless Settings                                         | Wireless Network Mode: Disable<br>Wireless Network Name (SSID):<br>Wireless Channel: 1 •<br>Wireless SSID Broadcast: C Enable | ed  Select 1, 6 or 11 then click Save Settings. | Basic Wireless Settings<br>The Wireless screen allows<br>you to customize data<br>transmission settings. In<br>most cases, the advanced<br>settings on this screen<br>should remain at their<br>default values |
|                                                           | Save                                                                                                    | Settings Cancel Changes                         | More<br>Cisco Systems<br>utilityutility                                                                                                    |

#### Paso 4:

Haga clic Save Settings

## Información Relacionada

Soporte Técnico y Documentación - Cisco Systems